## Waarnemening.nl en zeldzame soorten

Via waarneming.nl kun je een aardige indruk krijgen van de soorten die ergens worden gezien. Hieronder leg ik je uit hoe je dit in beeld kunt krijgen. In dit voorbeeld gaan we kijken naar de *zeldzame* soorten die ergens zijn gezien.

- 1. Ga naar http://www.waarneming.nl
- 2. Ga naar het tabblad "Geografie" en klik op "Zoek gebieden via kaart"

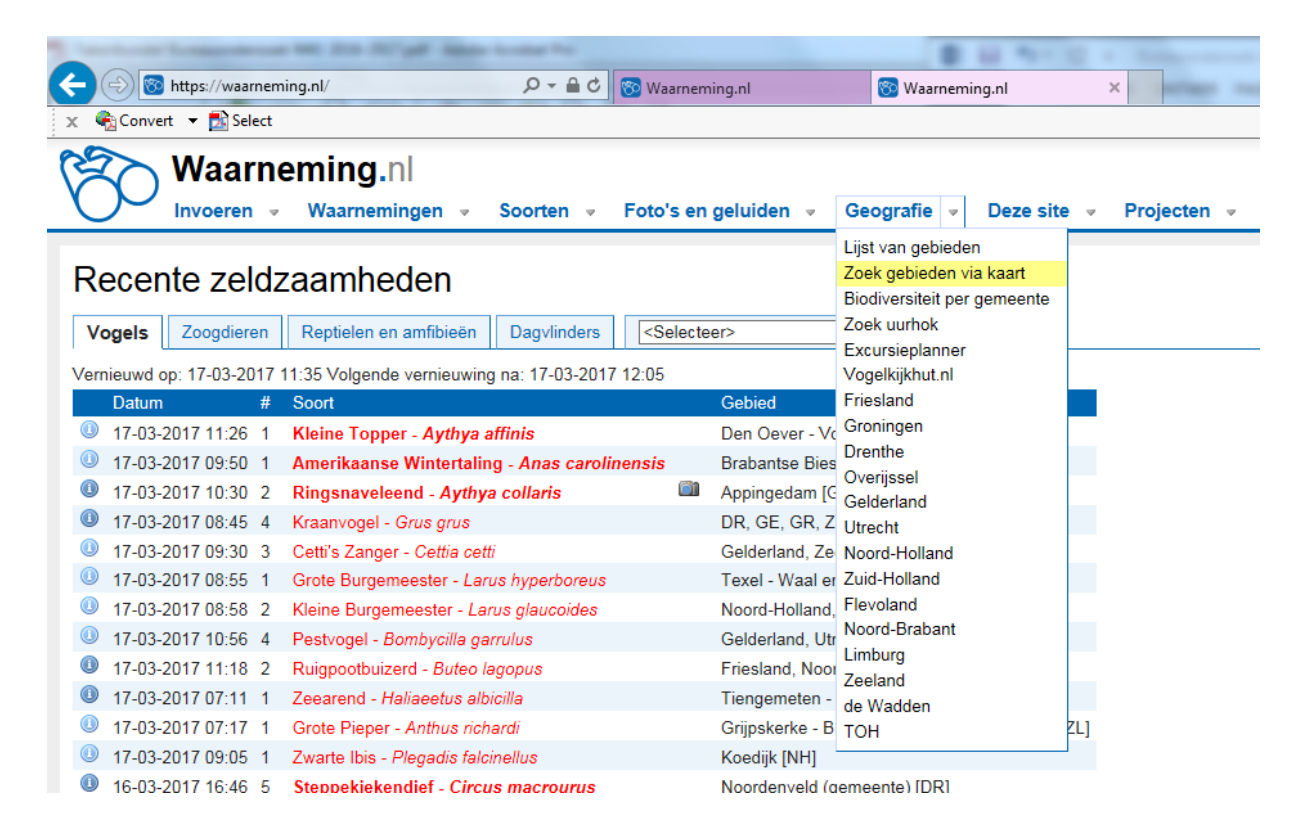

3. Klik op jouw locatie.

Je ziet dat er verschillende gebieden op jouw locatie worden aangegeven op de kaart. Rechts in beeld zie je de links van die gebieden.

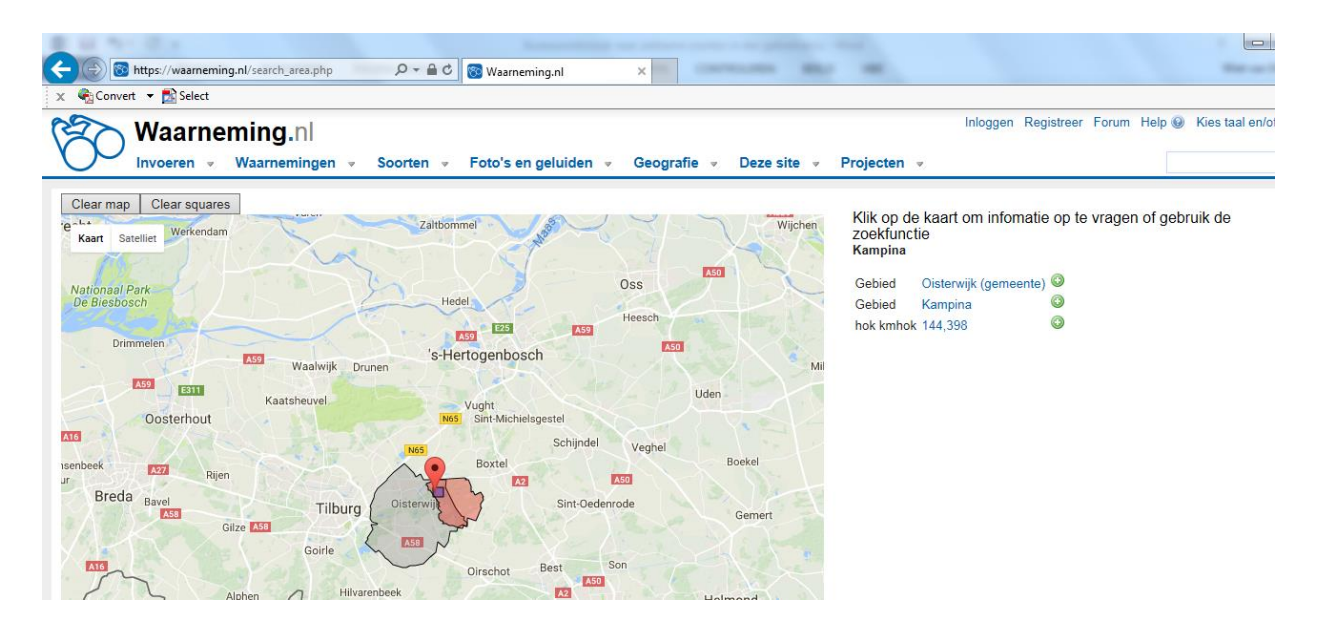

- Je kunt rechts naast de kaart klikken op de links. Kies voor een km-hok (gebied van 1 bij 1 km) of voor een van de grotere gebieden. Je komt dan op de pagina van dat gebied.
- 5. Op de pagina van het gebied/km-hok klik je rechts in beeld op 'Soorten' of 'Waargenomen soorten'. Je komt dan op de pagina met informatie over wat er allemaal voorkomt op die plek.

Qua waarnemingen kun je precies instellen wat je wilt zien. Je kunt de lijst filteren per soortgroep of juist alle soortgroepen samen opvragen. Ook kun je de tijdsperiode instellen waarvan je de waarnemingen wilt zien.

- 6. Stel 'soortgroep' in op 'Alle'.
- 7. De 'Zeldzaamheid' stel je in op ">=Zeldzaam". Zo krijg je alleen waarnemingen te zien van soorten die minstens zeldzaam zijn.
- 8. Stel de periode ruim in, bijvoorbeeld alle waarnemingen van de afgelopen 5 jaar.

Succes!